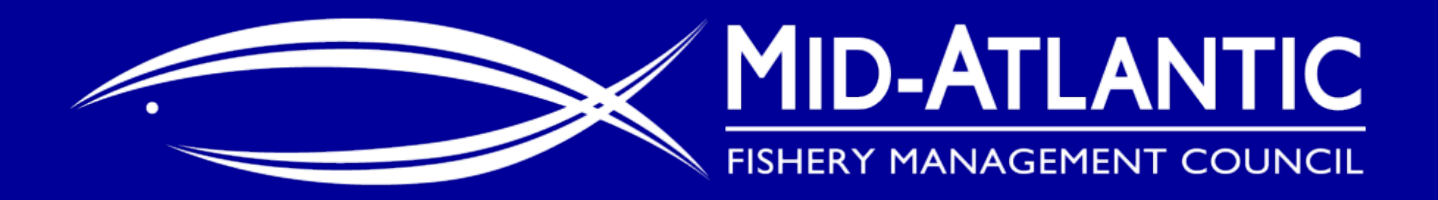

### Recreational Tilefish Permitting and Reporting Outreach Webinar

April 28, 2020

mseeley@mafmc.org

### Webinar Outline

- Introduction (Matt Seeley, MAFMC Staff)
- Overview of proposed action (Doug Potts, GARFO)
- Things to consider before starting electronic reporting (Barry Clifford, GARFO)
  - Q/A on the proposed action and/or electronic reporting
- Demo: How to obtain a permit (Ted Hawes, GARFO)
  - Q/A on obtaining a permit
- Demo: Electronic reporting using NOAA FishOnline mobile app (Jay Hermsen, GARFO)
  - Q/A about FishOnline
- Next steps (Matt Seeley, MAFMC Staff)

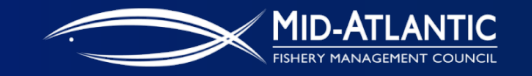

### **Public Meeting Webinar Reminders**

- Webinar is being recorded for later viewing
- Please mute your line when not speaking
- Raise hand feature in upper left corner of the webinar
  Wait to be called on

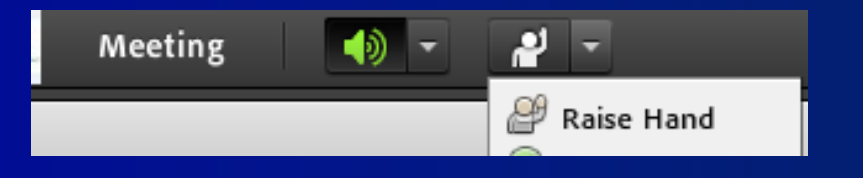

Please say your name/affiliation when adding to the conversation

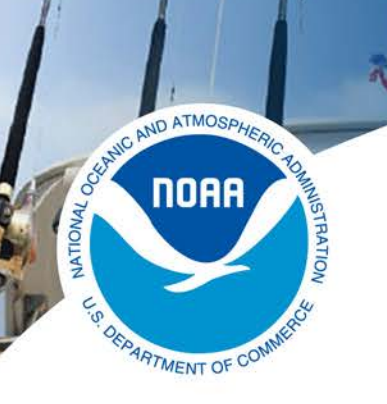

# Overview of proposed action

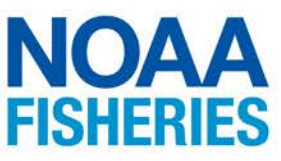

- All rec tilefish trips north of VA/NC border that are not for-hire
- To better understand this specific part of the rec fishery
- When? This summer exact date TBD

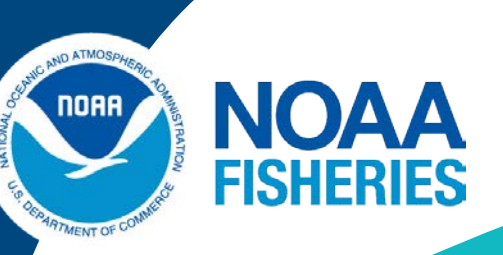

# Things to consider before starting electronic reporting

Barry Clifford GARFO NOAA Barry.Clifford@noaa.gov

Page 5 U.S. Department of Commerce | National Oceanic and Atmospheric Administration | National Marine Fisheries Service

### Electronic Vessel Trip Reports (eVTR)

- eVTR has been in use since 2013
- There are a number of eVTR applications authorized for use
- Complete list of applications and the platforms and devices on which they operate are listed on the GARFO VTR webpage
- <u>https://www.fisheries.noaa.gov/new-england-mid-atlantic/resources-fishing/vessel-trip-reporting-greater-atlantic-region</u>

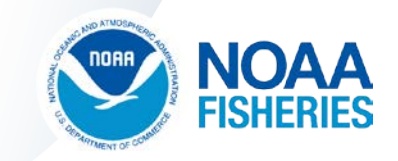

### Things to Consider

- What type of device do you intend to use?
  - Smartphone
  - Tablet
  - Laptop/Desktop
- What type of platform do you intend to use?
  - Android
  - Apple iOS
  - Laptop/Desktop web browser
- Understanding the device and platform you intend to use will determine next steps

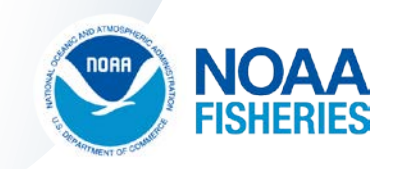

### eVTR Next Steps

- You will have already obtained a Fishtank account that enabled you to apply for the Private Recreational Tilefish Permit
- Your Fishtank account will also enable you to submit eVTRs.
- If intending to use a mobile device, you'll now need to download the appropriate eVTR app from the Apple app store or the Google Play Store
- You are now able and ready to submit eVTRs

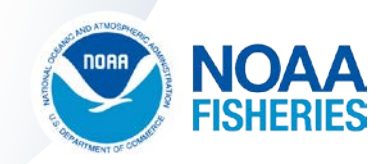

### **GARFO Resources**

For general questions about vessel trip reporting, call (978) 281-9246 or email <u>nmfs.gar.reporting@noaa.gov</u>

For questions specific to eVTR, contact:

- Lindsey Bergmann at (978) 282-8418 or email Lindsey.Bergmann@noaa.gov
- Jim St.Cyr at (978) 281-9369 or email James.StCyr@noaa.gov

You may also contact your local port agent for assistance.

For assistance with Fish Online, call the GARFO Help Desk at (978) 281-9188 or email <u>nmfs.gar.helpdesk@noaa.gov</u>

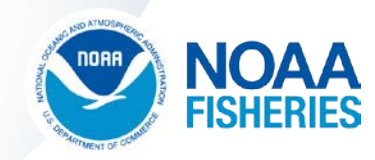

Things to Consider Before Starting Electronic Reporting:

**Questions and Answers** 

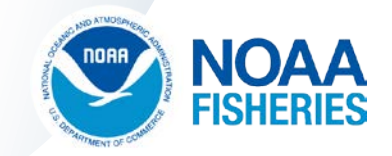

Page 10 U.S. Department of Commerce | National Oceanic and Atmospheric Administration | National Marine Fisheries Service

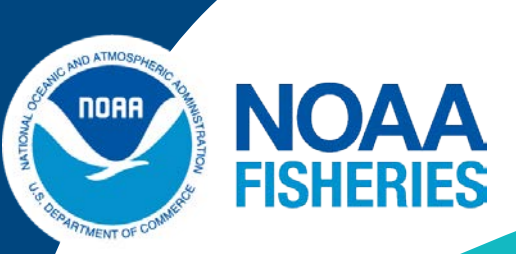

### Private Recreational Tilefish

### How to Obtain a Permit: Step-by-Step Demonstration

Ted Hawes Ted.Hawes@noaa.gov

Aimee Ahles Aimee.Ahles@noaa.gov

**Greater Atlantic Regional Fisheries Office (GARFO Permit Office)** 

Page 11 U.S. Department of Commerce | National Oceanic and Atmospheric Administration | National Marine Fisheries Service

#### **General Information about this permit**

- ✓ The Private Recreational Tilefish permit is a boat permit
- ✓ This is not an individual permit like the Saltwater Angler Registry or a freshwater license
- ✓ The Recreational Tilefish permit is an annual permit that will start May 1<sup>st</sup> and expire on April 30<sup>th</sup>
- ✓ Each year, the Permit Office will notify permit holders when the renewal applications are available

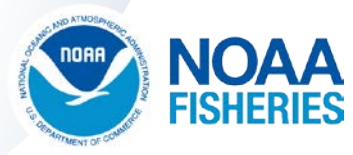

#### **5 Easy Steps**

- 1. Create a web-based FishTank Account with GARFO
- 2. Validate your email and activate your FishTank account

once that's done, you will

- 3. Log-in to Fish Online and locate the available forms
- 4. Select the Private Recreational Tilefish Application Form
- 5. Complete the Tilefish Application Form, sign it, and submit it to the GARFO Permit Office for processing

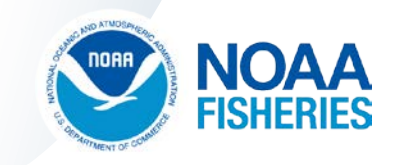

**Step 1.** Create a web-based Online FishTank Account

Start by entering this addresses in your web browser: <u>https://www.greateratlantic.fisheries.noaa.gov/apps/login/</u>

At the Log-in web page, select **Create Account** 

To create a FishTank account you'll need a valid email address and a working phone number. We'll also ask you to create a password.

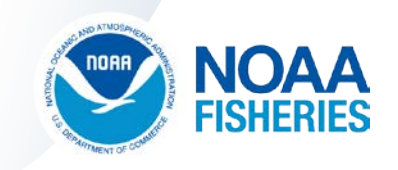

Subser Login

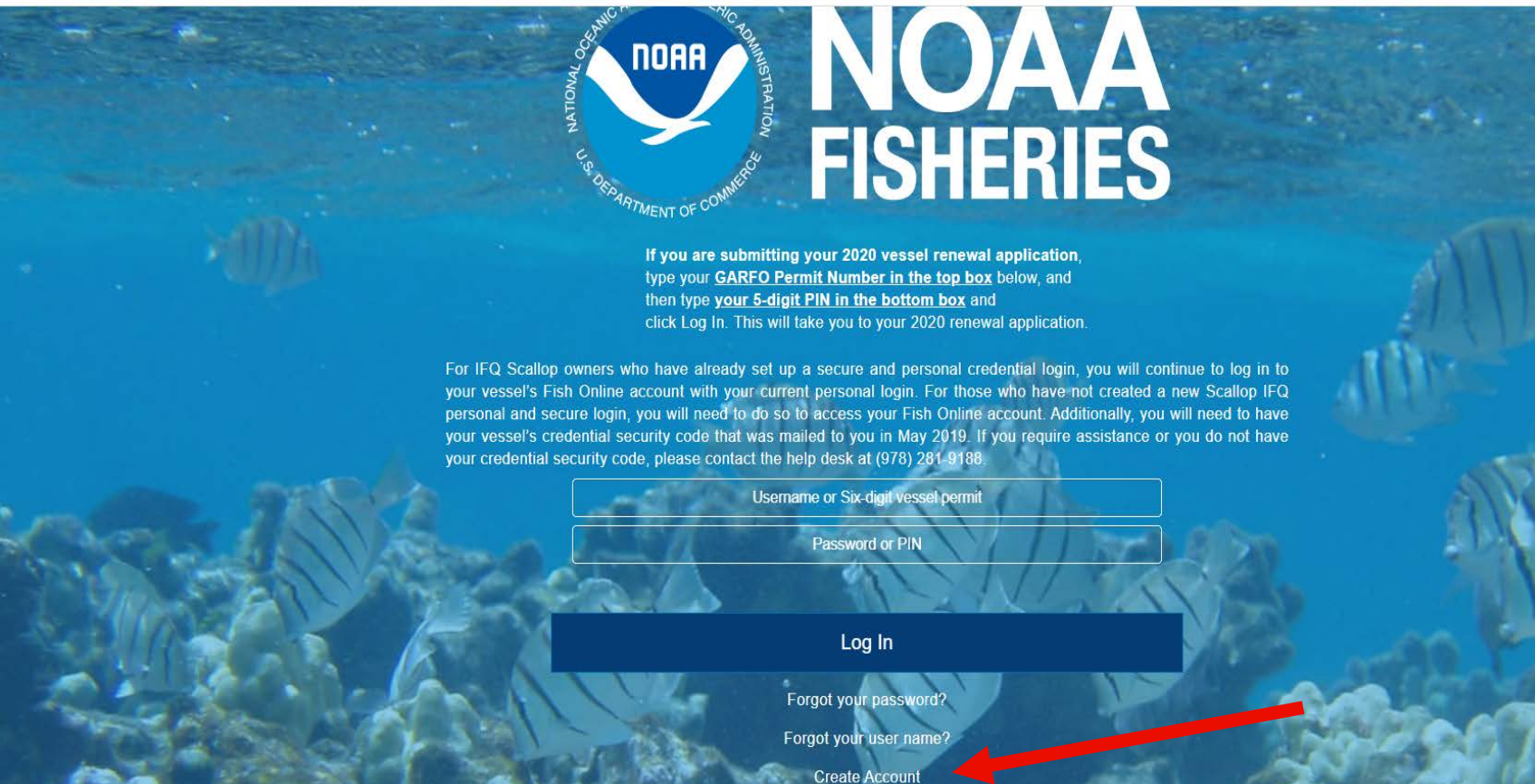

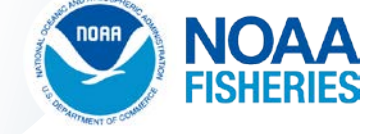

L, L

## **FISHERIES**

If you are submitting your 2020 vessel renewal application, type your <u>GARFO Permit Number in the top box</u> below, and then type <u>your 5-digit PIN in the bottom box</u> and click Log In. This will take you to your 2020 renewal application.

For IFQ Scallop owners who have already set up a secure and personal credential login, you will continue to log in to your vessel's Fish Online account with your current personal login. For those who have not created a new Scallop IFQ personal and secure login, you will need to do so to access your Fish Online account. Additionally, you will need to have your vessel's credential security code that was mailed to you in May 2019. If you require assistance or you do not have your credential security code, please contact the help desk at (978) 281-9188.

 Username or Six-digit vessel permit

 Password or PIN

 Log In

 Forgot your password?

 Forgot your user name?

 Create Account

You may access this application with current versions of Chrome, Firefox, or Safari web-browsers. Click here to read our privacy policy.

For technical assistance with this website call our IT Service Desk (978) 281-9188

OEPARTMENT OF CON

### Account Creation for FishTank

| S GARFO Applications × +                                              |                                                                                                    |                                                                                            |                                                                                           | - |   | D |
|-----------------------------------------------------------------------|----------------------------------------------------------------------------------------------------|--------------------------------------------------------------------------------------------|-------------------------------------------------------------------------------------------|---|---|---|
| $\leftrightarrow$ $\rightarrow$ C $\triangle$ $$ greateratlantic.fish | neries.noaa.gov/apps/login/create_account                                                                                                    |                                                                                            | <u>م</u>                                                                                  | Q | ☆ |   |
|                                                                       | Account Creation                                                                                                    |                                                                                            |                                                                                           |   |   |   |
| GARFO Applications                                                    | If you do not have a web application (Fishtank) account with NOAA Fisheries Greater A holder wanting to use eVTR, please create your account then call our IT Service Desk at account.                                                                                                    | tlantic Region, you may create your account<br>978) 281-9188 from the telephone associated | here. If you are a Vessel Operator Permit<br>I with your Operator Permit to activate your |   |   |   |
|                                                                       | If you already have an account you may recover a lost username or password using the er                                                                                                    | nail address associated with your account.                                                 |                                                                                           |   |   |   |
|                                                                       | Forgot your password?                                                                                                    | Forgot your user name?                                                                     |                                                                                           |   |   |   |
|                                                                       | This is a U. S. Federal Government system. Unauthorized use of this system is a violation of federal law and may subject you to civil and criminal penalties. All access or use of this system constitutes unconditional consent to review, monitoring, and action by all authorized government and law enforcement personnel. While using this system your use may be monitored, recorded and subject to audit.<br>Unauthorized user attempts or acts to (1) access, upload, change, or delete or deface information on this system, (2) modify this system, (3) deny access to this system, (4) accrue resources for unauthorized use or (5) otherwise misuse this system are strictly prohibited. Such attempts or acts are subject to action that may result in criminal, civil, or administrative penalties. |                                                                                            |                                                                                           |   |   |   |
|                                                                       | Prefix:                                                                                                    | Address Line 1:                                                                            |                                                                                           |   |   |   |
|                                                                       | -Select-                                                                                                    | address1:75014                                                                             |                                                                                           |   |   |   |
|                                                                       | Last Name:                                                                                                    | City:                                                                                      |                                                                                           |   |   |   |
|                                                                       |                                                                                                    | locality:75014                                                                             |                                                                                           |   |   |   |
|                                                                       | First Name:                                                                                                    | State:                                                                                     | Zip Code:                                                                                 |   |   |   |
|                                                                       |                                                                                                    | -Select-                                                                                   | postal_code:75014                                                                         |   |   |   |
|                                                                       | Middle Name:                                                                                                    | Email Address:                                                                             |                                                                                           |   |   |   |
|                                                                       |                                                                                                    | E,g. johnSmith@gmail.com                                                                   |                                                                                           |   |   |   |
|                                                                       | Suffix: Professional Suffix:                                                                                                    | Telephone Number:                                                                          |                                                                                           |   |   |   |
|                                                                       |                                                                                                    |                                                                                            |                                                                                           |   |   |   |

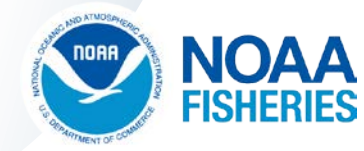

 $\times$ 

#### Prefix:

Mr.

#### Last Name:

Ted

#### First Name:

Hawes

#### Middle Name:

J

#### Suffix:

Professional Suffix:

| C ~ |     | L. |
|-----|-----|----|
| -50 | PC. |    |
|     |     |    |

-Select-

To ensure your security, your password must include each of the following types of characters:

UPPERCASE LETTERS

v

v

- lowercase letters
- Numbers: 0123456789
- Special Characters:~!@#\$%^&\*()\_-+={}[]\|:;<>,.?/

#### Password:

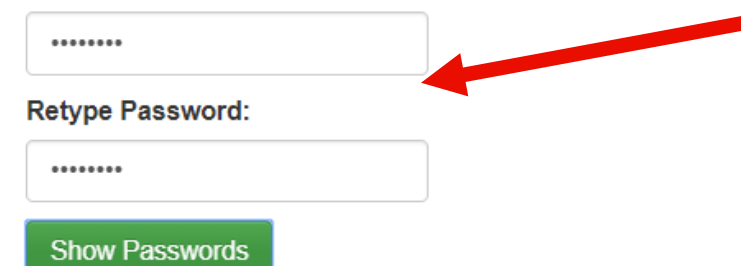

| Address Line 1:      |                   |
|----------------------|-------------------|
| 55 Great Republic Dr |                   |
| City:                |                   |
| Gloucester           |                   |
| State:               | Zip Code:         |
| Massachusetts        | postal_code:75014 |
| Email Address:       |                   |
| tedha66@gmail.com    |                   |
| Telephone Number:    |                   |
| (978) 281-9296       |                   |
|                      |                   |

Phone Type:

WORK

#### Extension:

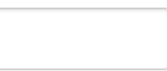

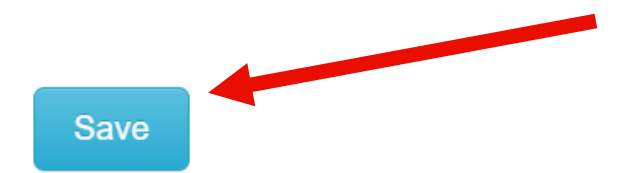

v

**Step 2.** Email Verification and Account Activation

At this step, you will have received an email from NOAA with your email verification code

Log-in to your email and retrieve the verification code

Enter that code in your FishTank Account activation window

This will verify your email and activate your account

✓ Success: you now have a FishTank Account

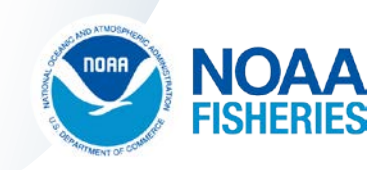

### Step 2: Account Verification

| Prefix:                                    |                                                                              | Address Line 1:                                      |                           |
|--------------------------------------------|------------------------------------------------------------------------------|------------------------------------------------------|---------------------------|
| Mr. 🔻                                      |                                                                              | 55 Great Republic Dr                                 |                           |
| Last Name:                                 | Email Verification                                                           | ×                                                    |                           |
| First Name:<br>Hawes<br>Middle Name:       | A verification code has been sent to your field below and press OK to have y | email. Please enter it in the our account activated. | Zip Code:<br>• 01930-2276 |
| Suffix:<br>-Select-                        |                                                                              | OK Cancel                                            | E de mais en c            |
| To ensure your sec<br>following types of a | curity, your password must include each of the characters:                   | WORK V                                               | Extension:                |

- lowercase letters
- Numbers: 0123456789

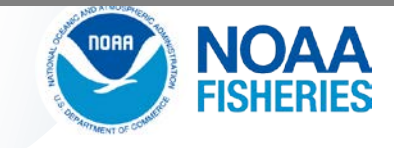

### **Verification Code Email**

| = M Gmail                                    | Q Search mail                                                                                                    |
|----------------------------------------------|----------------------------------------------------------------------------------------------------|
| Compose                                      |                                                                                                    |
| 🔲 Inbox                                      | *** Your NOAA email verification code *** [Inbox ×]                                                                             |
| <ul> <li>Starred</li> <li>Snoozed</li> </ul> | NOAA <nmfs.gar.alert@noaa.gov><br/>to me ▼<br/>Enter this code on the account creation page: 90313958</nmfs.gar.alert@noaa.gov> |
| ted - +                                      | ← Reply ► Forward                                                                                                    |
|                                              |                                                                                                    |

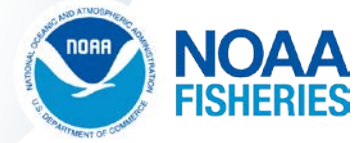

### **Final Verification Step**

| Prefix:                              |                                                                        | Address Line 1:                                                |                         |
|--------------------------------------|------------------------------------------------------------------------|----------------------------------------------------------------|-------------------------|
| Mr.                                  |                                                                        | 55 Great Republic Dr                                           |                         |
| Last Name:                           | Email Verification                                                     | ×                                                              |                         |
| First Name:<br>Hawes<br>Middle Name: | A verification code has been sent to<br>field below and press OK to ha | your email. Please enter it in the ave your account activated. | Zip Code:<br>01930-2276 |
| Suffix:<br>-Select-                  | ecurity, your password must include each of the                        | OK Cancel<br>Phone Type: Exten                                 | sion:                   |
| • UPPERCA                            | r characters:                                                          | WORK                                                           |                         |

NOAA FISHERIES

lowercase letters

### Your Account is Created!

| Pretix:                                                                                        |                                            | Address Line 1:      |                 |  |
|------------------------------------------------------------------------------------------------|--------------------------------------------|----------------------|-----------------|--|
| Mr. 🔻                                                                                          |                                            | 55 Great Republic Dr |                 |  |
| Last Name:                                                                                     | Informational Message                      |                      | ×               |  |
| First Name:                                                                                    | Your account has been created. Your user n | ame is: HAWES.TED1   | Zip Co<br>• 019 |  |
| Middle Name:                                                                                   |                                            | Cic                  | ose             |  |
| Suffix:                                                                                        | Professional Suffix:                       | Telephone Number:    |                 |  |
| -Select-                                                                                       | -Select-                                   | (978) 281-9296       |                 |  |
| To ensure your security, your password must include each of the following types of characters: |                                            | Phone Type:          | Extension:      |  |
|                                                                                                |                                            | WORK                 |                 |  |
| <ul> <li>UPPERCASE</li> </ul>                                                                  | ELETTERS                                   |                      |                 |  |

- lowercase letters
- Numbers: 0123456789

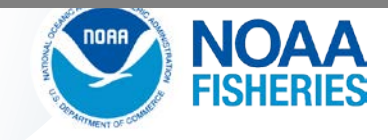

**Step 3.** Log-in to Fish Online using new FishTank Account

Go to this web address <a href="https://www.greateratlantic.fisheries.noaa.gov/apps/login/">https://www.greateratlantic.fisheries.noaa.gov/apps/login/</a>

Log-in to Fish Online with your new username and password

If you have any problems logging-in, call our Help Desk at (978) 281-9188 or email at <u>nmfs.gar.helpdesk@noaa.gov</u>

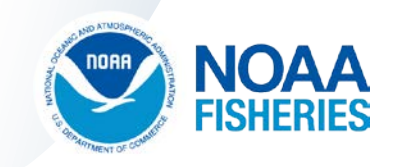

### Step 3: Login to Fish Online

greateratlantic.fisheries.noaa.gov/apps/login/login

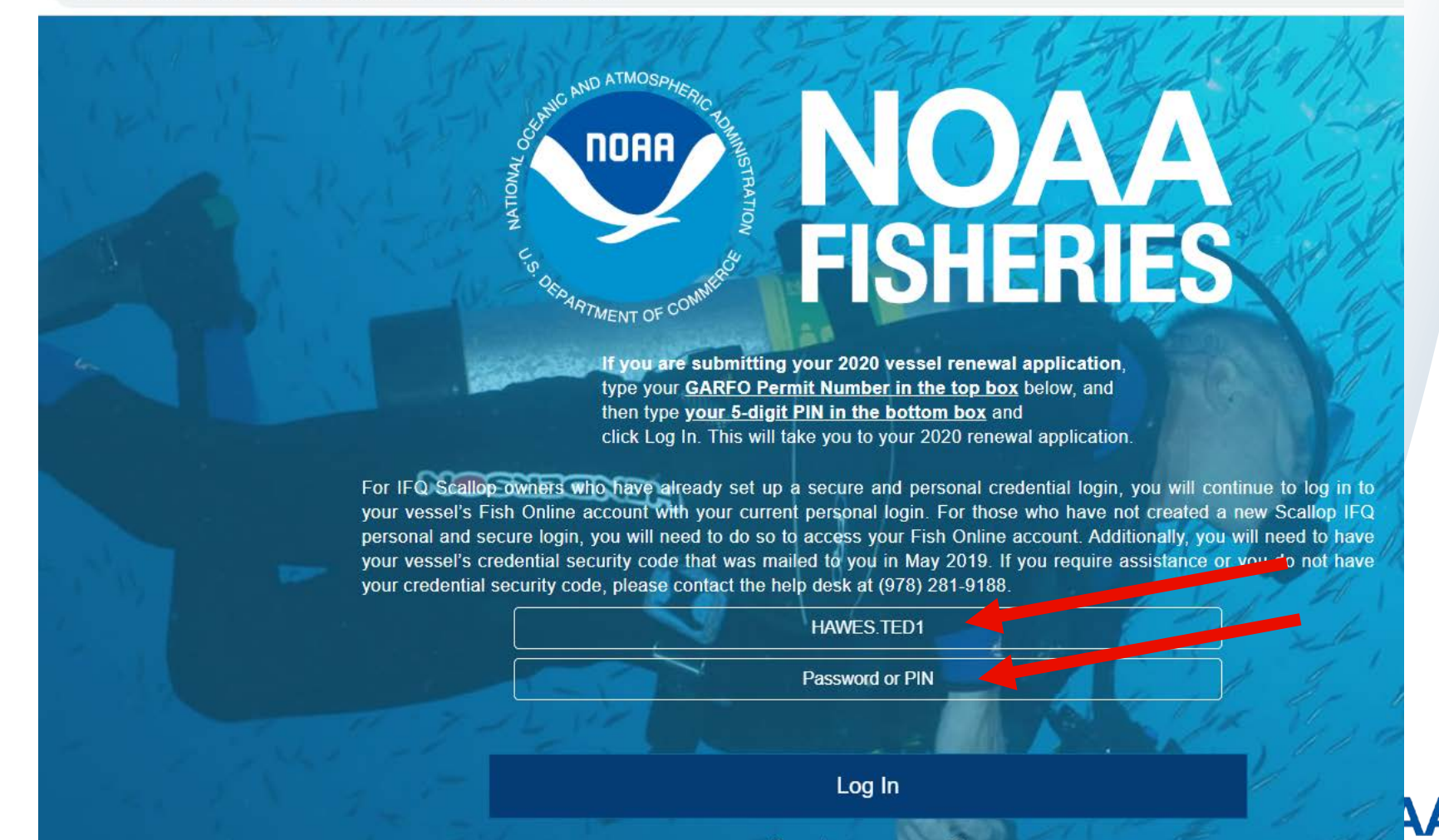

**Step 4.** Locate the Private Recreational Tilefish Application

The Private Recreational Tilefish Application Form will be located with the other application choices.

You can also view your submitted forms or saved forms in the **My Forms** tab at this site.

In the My Forms tab, you can see the status of your application.

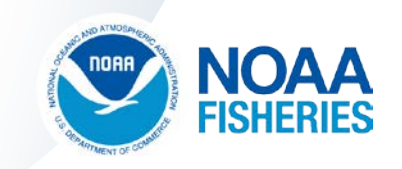

### Inside FishOnline - Applications

| Vessel Application Information | Permit Applications for Vessels and Dealers                                                                                                    |  |
|--------------------------------|----------------------------------------------------------------------------------------------------|--|
| Fishtank                       | Vessel Permit Renewal   Initial Vessel Permit -   Vessel Operator Performent Letter of Authorization   Gillnet Forms  <br>Research Permit   Initial Dealer Permit   Private Recreational Tilefish   My Forms |  |
| Contact NMFS                   | Current User: Ted Hawes                                                                                                    |  |
| Fisheries Updates              | Enter a client id / name                                                                                                    |  |
| Change Vessel/Suite            |                                                                                                    |  |
|                                |                                                                                                    |  |
|                                |                                                                                                    |  |
|                                |                                                                                                    |  |
|                                |                                                                                                    |  |
|                                |                                                                                                    |  |
|                                |                                                                                                    |  |
|                                |                                                                                                    |  |
|                                |                                                                                                    |  |
|                                |                                                                                                    |  |
|                                |                                                                                                    |  |

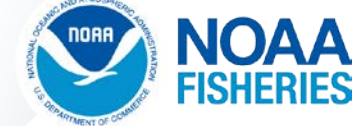

**Step 5.** Complete the Tilefish Application Form

Provide the required information on the form

<u>No fees</u> and <u>no documents to upload</u>, but...

You will need to have your State Boat Registration on hand (or Certificate of Documentation if Coast Guard Documented)

Sign the form and submit it to the Permit Office for processing

We will mail your Tilefish permit to you after it is issued

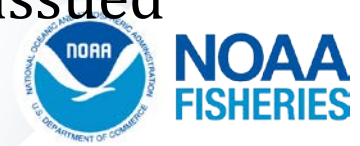

### Inside FishOnline – Tilefish Application

| NOAA FISHERIES                 | Private Recreational Tilefish                                                        |                                                        |  |
|--------------------------------|--------------------------------------------------------------------------------------|--------------------------------------------------------|--|
| Vessel Application Information | Permit Year: -Select- •                                                              |                                                        |  |
| Fishtank                       |                                                                                      |                                                        |  |
| Application Forms              | Section 1 - Primary Vessel Owner Information                                         |                                                        |  |
| Contact NMFS                   | You may enter the name of a business or a person. The owner                          | Vessel Name (enter "unnamed" if necessary): *          |  |
| Fisheries Updates              | name must match the name on your Coast Guard Documentation<br>or State Registration. |                                                        |  |
| Change Vessel/Suite            | Business Name:                                                                       | Permit Number:                                         |  |
|                                |                                                                                      | Hull Id (Registration Nbr): *                          |  |
|                                | - Or -                                                                               |                                                        |  |
|                                | Last Name:                                                                           |                                                        |  |
|                                |                                                                                      | Hull Id Expiration Date: *                             |  |
|                                | First Name:                                                                          |                                                        |  |
|                                |                                                                                      | Hull Serial Nbr: *                                     |  |
|                                | Middle Name: Suffix:                                                                 |                                                        |  |
|                                | -Select- v                                                                           | Home Port (city and state where your vessel is moored) |  |
|                                |                                                                                      |                                                        |  |

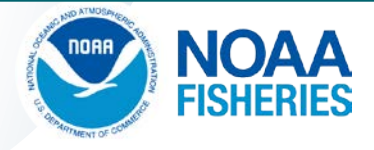

#### Now that your permit is issued...

We will link your vessel and permit to your FishTank Account after your permit is issued.

This will allow you to submit eVTRs for your trips

Ability to print your permit from your FishTank Account

You can make requests to change your permit as well

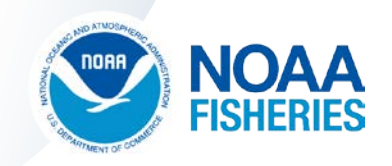

#### **Questions?**

- ✓ For permit questions call the Permit Office at (978) 282-8438 or email at <u>NMFS.GAR.Permits@noaa.gov</u>
- ✓ For technical assistance or account set up, call our Help Desk at (978) 281-9188 or email at <u>nmfs.gar.helpdesk@noaa.gov</u>
- ✓ Other assistance contact your local Port Agent from webpage below <u>https://www.fisheries.noaa.gov/contact/port-agents-greater-atlantic-region</u>
- ✓ Regulatory questions, call our Sustainable Fisheries Division at (978) 281-9315

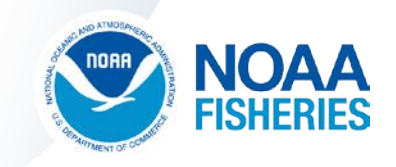

## How to Obtain a Permit: Questions and Answers

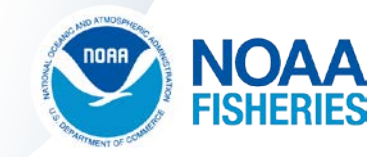

Page 32 U.S. Department of Commerce | National Oceanic and Atmospheric Administration | National Marine Fisheries Service

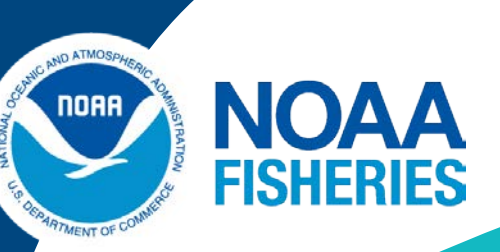

### Demonstration: Electronic reporting using the NOAA/GARFO FishOnline mobile app

Jay Hermsen Jerome.Hermsen@noaa.gov GARFO – NOAA

Page 33 U.S. Department of Commerce | National Oceanic and Atmospheric Administration | National Marine Fisheries Service

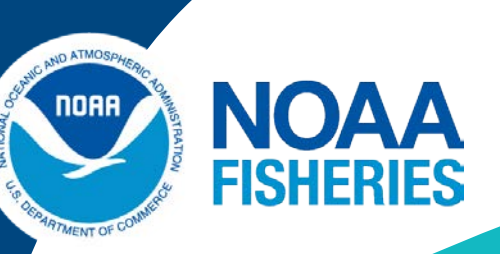

### Questions about FishOnline Torey Adler: Torey.Adler@noaa.gov Jay Hermsen: Jerome.Hermsen@noaa.gov GARFO NOAA

Page 34 U.S. Department of Commerce | National Oceanic and Atmospheric Administration | National Marine Fisheries Service

### Final Questions and Answers

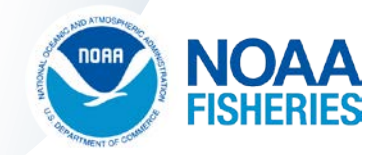

Page 35 U.S. Department of Commerce | National Oceanic and Atmospheric Administration | National Marine Fisheries Service

### Wrap Up and Next Steps

- Final rule
- Additional outreach
- Recording available within a week
  - <u>https://www.mafmc.org/council-events/2020/tilefish-rec-</u> reporting-webinar

#### MAFMC Contact

Matthew Seeley: mseeley@mafmc.org Andy Loftus: aloftus@andrewloftus.com

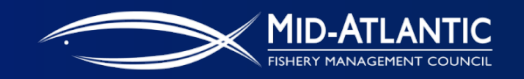